# How to Access ExpertVoice

1- Sign up for aUSA CyclingLicense (free forjuniors)

2-Sign in to your account

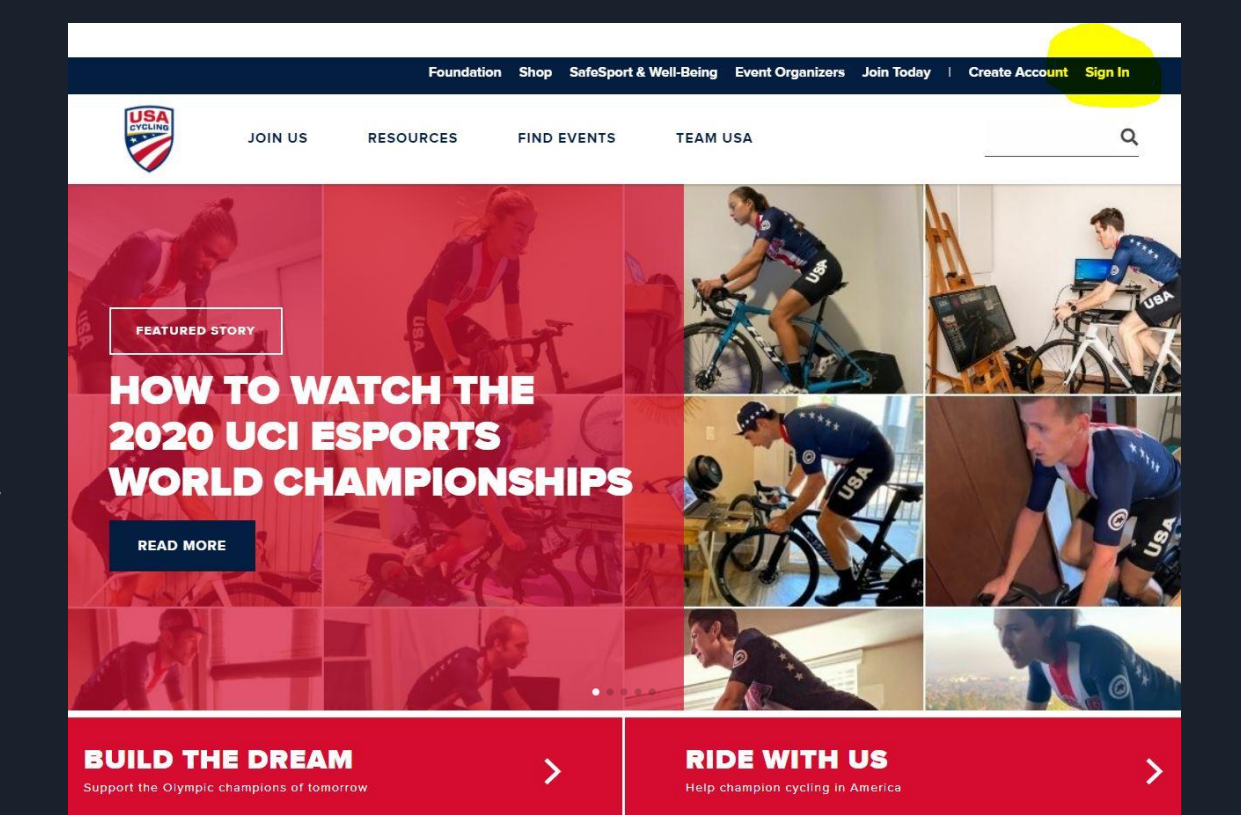

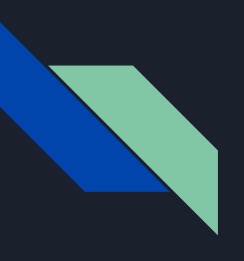

Click "Racer Links"

Click "Print License"

Take a Screenshot of Your license or download as a PDF

|                             | Foundation Shop                   | SafeSport & Well-Being          | Event Organizers                     | Join Today   M              | ly Account Sign Out |
|-----------------------------|-----------------------------------|---------------------------------|--------------------------------------|-----------------------------|---------------------|
| JOIN US RESO                | URCES FIND EV                     | VENTS TEAM USA                  | 1                                    | -                           | ٩                   |
| My Account                  |                                   |                                 |                                      |                             |                     |
| Membership                  | My Licens                         | ses                             |                                      |                             |                     |
| Profile                     | Domostic                          | Pace                            | ×                                    |                             |                     |
| Benefits                    | License                           | Race                            |                                      |                             |                     |
| Events                      | Active<br>Expires: 2021-1         | 0-02                            |                                      |                             |                     |
| Racer Links                 | License Detail                    | Category Upgrade                |                                      |                             |                     |
| Permitting/Event Management | Treck 05     Observeb Tild        | Auto Renewal                    |                                      |                             |                     |
|                             | Mountain Cros     Cross Country   | Edit Club                       |                                      |                             |                     |
|                             | <ul> <li>✓ Downhill 03</li> </ul> | Edit Team                       |                                      |                             |                     |
|                             | Utah Cycling Ass                  | Print License                   | <b>.</b>                             |                             |                     |
|                             | YOUR RA                           | CE RESULTS                      | <b>/</b>                             |                             |                     |
|                             | Below are the rest                | ults from your last 12 months o | of <mark>racing.</mark> To see all o | f your results <b>go he</b> | re                  |
|                             | Name                              | Race                            | Race Date                            | Place                       | Points              |

Download & Screenshot Your License

## Open USA Cycling "Benefits"

Foundation Shop SafeSport & Well-Being Event Organizers Join Today | My Account Sign Out

| CYCLING<br>CYCLING          | JOIN US                                                                               | RESOURCES                                                                                                    | FIND EVENTS                                                                                                    | TEAM USA                                                                                                    |                                                                                                    | ۹۹                                                                                                    |
|-----------------------------|---------------------------------------------------------------------------------------|----------------------------------------------------------------------------------------------------|----------------------------------------------------------------------------------------------------|----------------------------------------------------------------------------------------------------|----------------------------------------------------------------------------------------------------|----------------------------------------------------------------------------------------------------|
| My A                        | ccoun                                                                                 | t                                                                                                    |                                                                                                    | <i>c</i> .                                                                                                    |                                                                                                    |                                                                                                    |
| Profile                     |                                                                                       |                                                                                                    | Memper Be                                                                                                    | enerits                                                                                                    |                                                                                                    | Level: Standard                                                                                                    |
| Benefits                    |                                                                                       |                                                                                                    | Apparel, Gear                                                                                                    | & Nutrition                                                                                                    |                                                                                                    |                                                                                                    |
| Events                      |                                                                                       |                                                                                                    |                                                                                                    |                                                                                                    | Athletic<br>Greens                                                                                                    | HOTSHOT                                                                                                    |
| Racer Links<br>Permitting/E | ts Do you<br>and reco<br>p/Event Management Perfor<br>Lotion is<br>do jus<br>propriet | Do you want to ride I<br>and recover faster? A<br>Performance & Rec<br>Lotion is clinically pro<br>do just that. PR Lot<br>proprietary delivery s | harder Healt<br>imp HP USA<br>overy partner<br>iven to The<br>ion's compri-<br>system helps y                                                                                 | th is dynamic, which<br>Cycling is proud to<br>r with Athletic Greens.<br>ey have created a<br>ehensive formula that<br>ou adapt as your daily | Dealing with muscle cramps<br>or soreness? Hyperactive<br>ns. nerves are what trigger<br>muscle cramps during or<br>post-exercise and cause<br>ally lingering soreness. Not<br>se dehydration or electrolyte- |                                                                                                    |
|                             |                                                                                       |                                                                                                    | gets acid-buffering s<br>bicarbonate directly in<br>muscles to impro<br>performance and re<br>recovery time. USA C<br>members receive a<br>discount by using the<br>USAC2020. | odium needs<br>nto the sie<br>ve impe<br>vduce Cycli<br>Cycling receiv<br>20% purch<br>e code                                                  | change due to stress,<br>ep patterns, or an<br>infect diet. As a USA<br>ng member you will<br>e 15% off all products<br>ased througet<br>below.<br>Can I I<br>athlaticgroeps com                              | Imbalance. HOTSHOT was<br>created to quickly target<br>these nerves to prevent or<br>stop an active cramp and<br>help you find something ? |

## Find ExpertVoice

|                     | Foundation Shop SafeSport & Woll-Being Event Organizers Join Today   My Acco<br>RESOURCES FIND EVENTS TEAM USA                                                                                                    | Q                                                                                         |
|---------------------|----------------------------------------------------------------------------------------------------|-------------------------------------------------------------------------------------------|
| Scroll Down         | to receive your discount.                                                                                                    | 1. Go to www.expertvoice.com<br>or download the ExpertVoice                               |
| Find ExpertVoice    | Compared the USA                                                                                                    | 2. Redeem the code: 18F7-<br>4C5D-DD80-305A                                               |
| Follow Instructions | As a member of the OSA The U.S. Olympic &<br>Cycling, you are recognized<br>as an expert in your industry<br>which means the world's top<br>brands want to offer you<br>insider access and exclusive<br>discount to sport on the last<br>discount to sport on the last | 3. Complete your profile and<br>enjoy your access                                         |
|                     | discounts of up to 70% on Use the promo code<br>Experticity. Join now to start "SPORT" to experience                                                                                                    | Already have an account?                                                                  |
|                     | engaging with over 250     Olympic City USA's latest<br>attraction. Offer valid through<br>12/31/20. Visit usopm.org to<br>Research, Big Agnes,<br>Traeger Grills, Light & Motion<br>and many more.                                                                                                    | Simply log in and enjoy your<br>access. Questions? Contact<br>ExpertVoice Member Services |
|                     | Getting started is simple and<br>free:<br>1. Go to<br>www.expertvoice.com or                                                                                                    | er<br>member.support@experticity.com                                                      |

## Create an ExpertVoice Account

### Go to www.expertvoice.com

Click "Sign In"

Click "Join Now"

Enter your information and create a login and password

Click "I have a Group Code" and add the code from your USA Cycling account

OR...

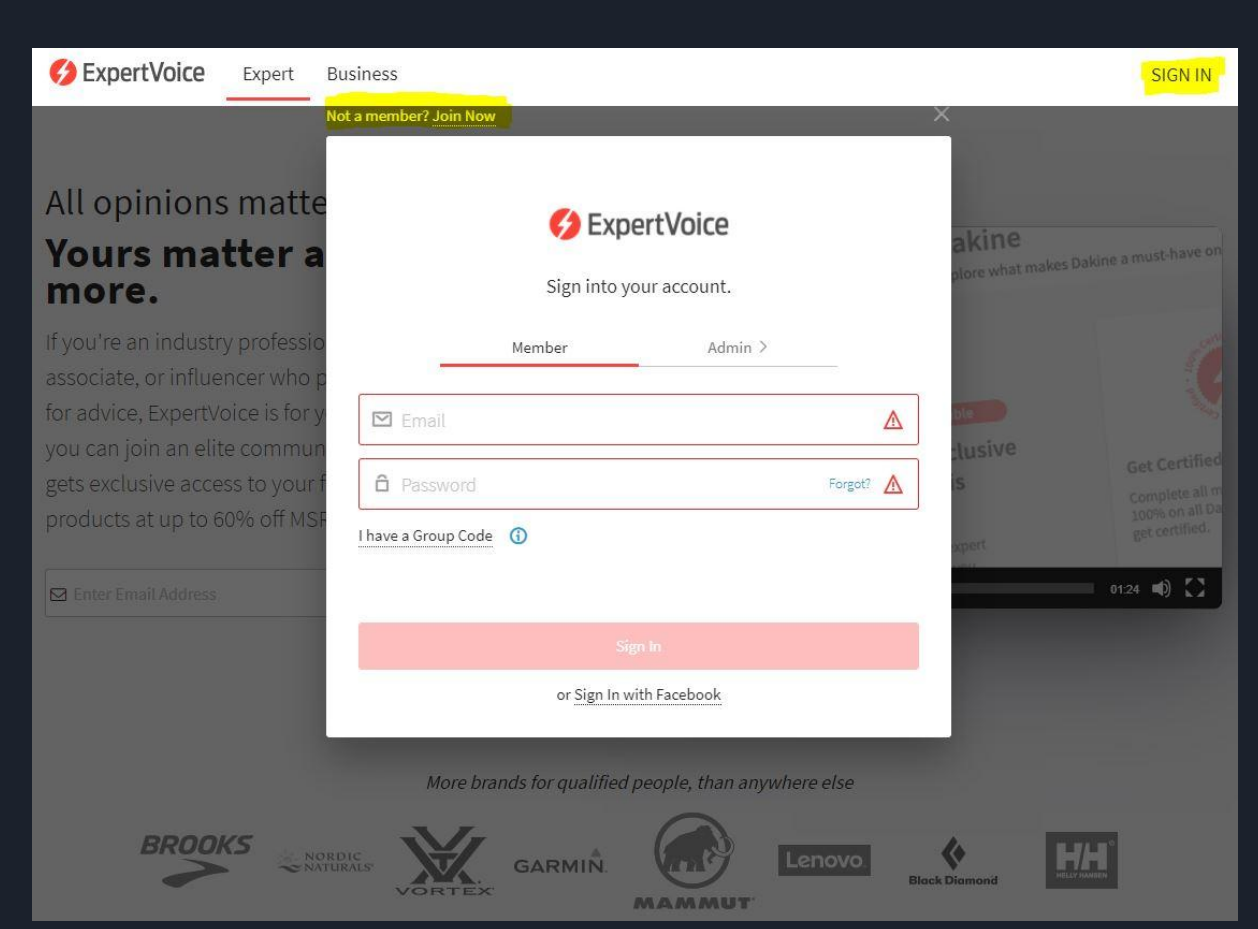

Click "Find Your Organization" Add USA Cycling Upload your license screenshot/document Check email and confirm

Wait for processing

## Add USA Cycling

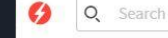

🚸 Brands 🖓 Experts 🧶 Hadden Beykirch 🖌 🍳 🖳

### How to Affiliate & Unlock Your Brand Access

#### Wondering why you don't see any brands on ExpertVoice?

Chances are you haven't affiliated and joined a group yet. This is an important step in unlocking your privileged access to top brands, and the good news is it's easy to do. Just follow our step-by-step guide below or watch the short video above to find and join a group and unlock your Expert perks.

#### 1. Search for your retail store or professional group

Different types of groups include retailers like REI, Williams-Sonoma and PetSmart, as well as professional organizations and clubs like Law Enforcement, Boy Scouts of America, Ski Patrol and branches of the Armed Forces.

To find your retail store or professional group, click the Find Your Organization button below. Once you find your group, select it to tell us a little more about yourself and apply to join the group. If you don't see your retailer, club or professional organization, you can add a new group or affiliation.

#### Find Your Organization

#### 2. Apply to join your group

Once you click "Join Group," a new page will open that asks for more information about you and your role in that organization or your retail position. You may be asked to answer some different questions or submit supporting documents based on which group you're trying to join.

If you run into any issues or have any questions while applying to join a group, our Member Services team is here to help. Give them a call at 866-376-4685 any time from 8:30 a.m. - 8 p.m. MST on Monday - Friday or 10 a.m. - 5 p.m. MST on Saturday and Sunday, or you can send them an email here.

## Log Into Profile

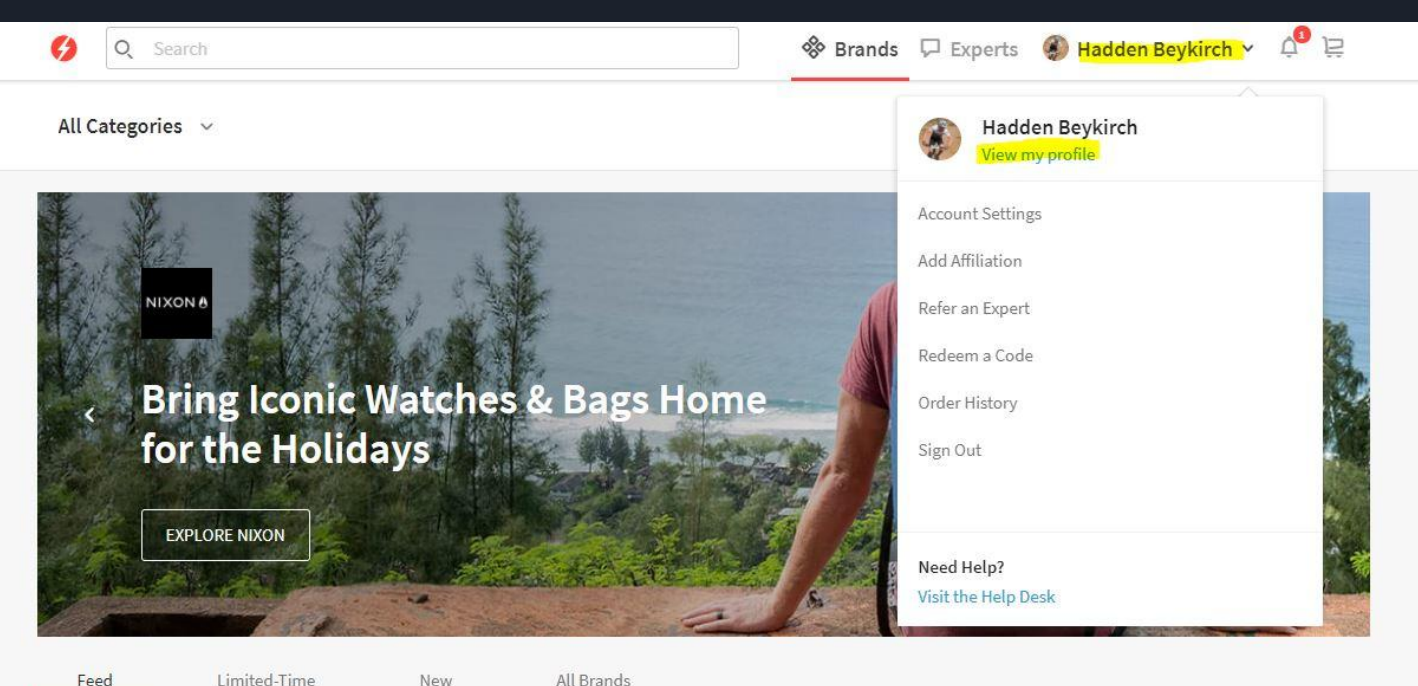

Feed

Limited-Time

All Brands

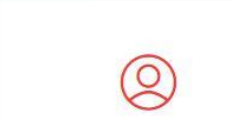

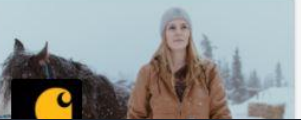

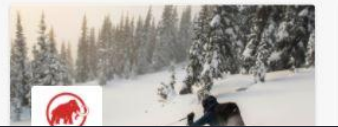

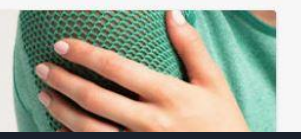

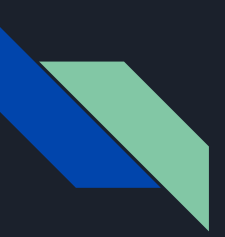

### Complete Your Profile

Add Pictures - 2

Add Bio

Add Brands You Know

Click Through The "Complete Your Profile" Tasks

Add "Experience" Pics and Tag Brands

## Complete Profile

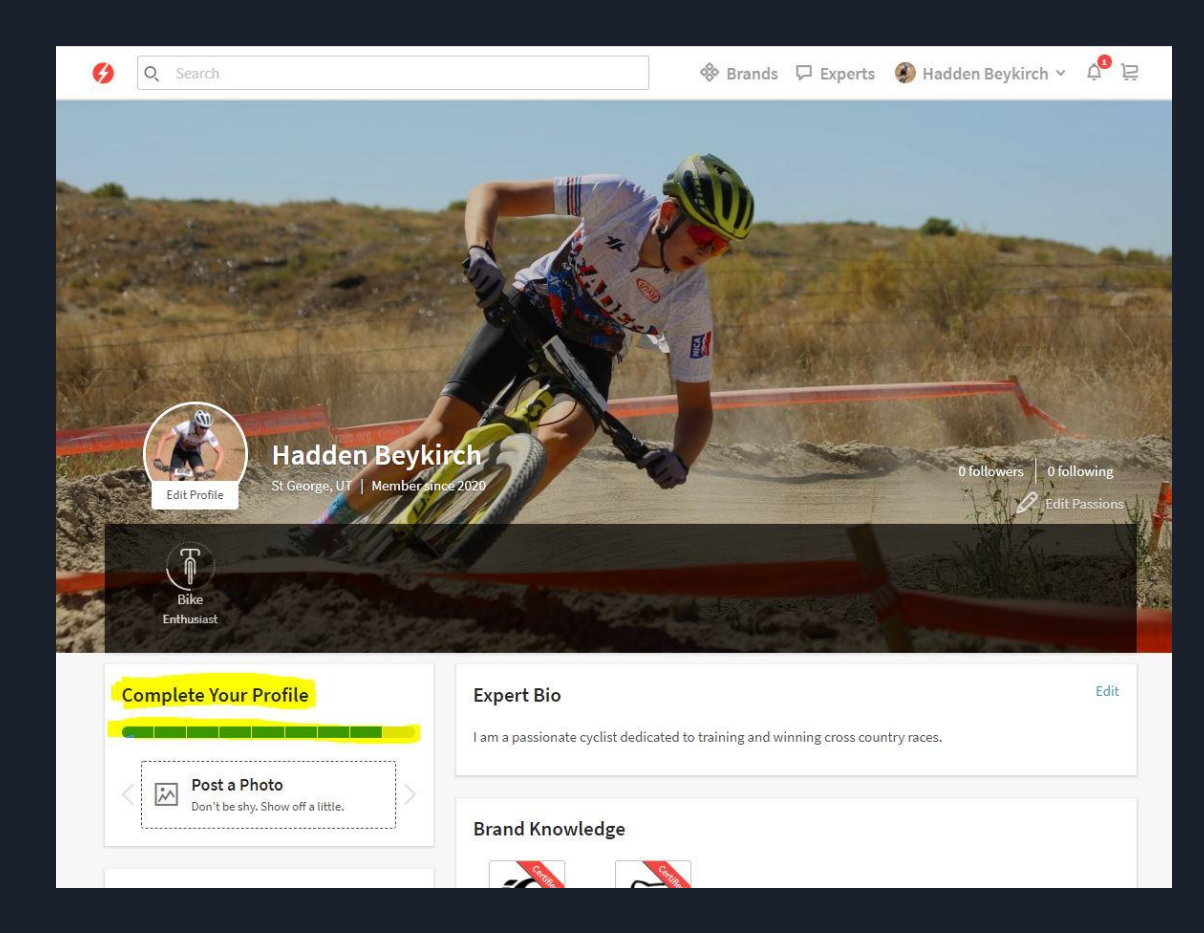

## Become an Expert = Get Your Discount

0

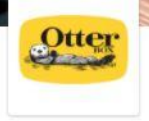

### OtterBox

OtterBox offers durable, stylish cases to protect mobile devices. Build ye

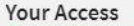

**Rewards Available** 

You have exclusive access to this brand.

Here is what your expert profile has earned you.

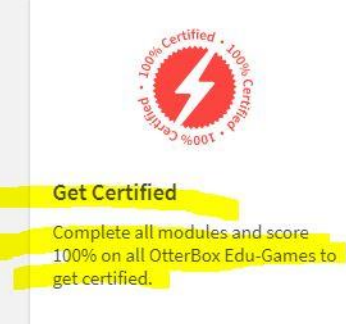

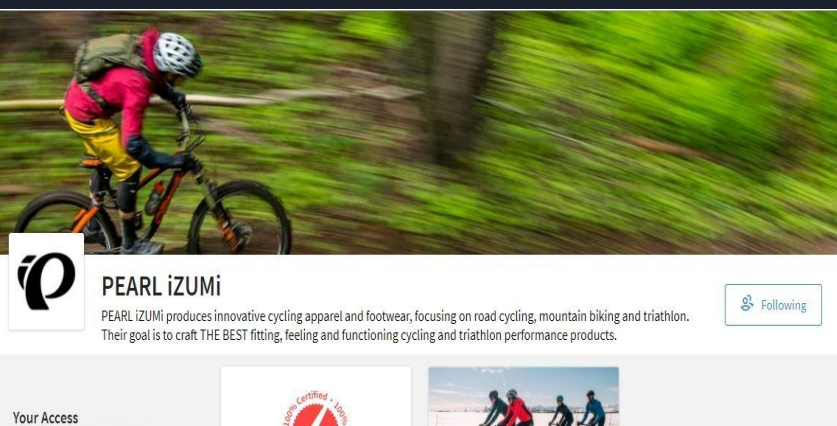

**Rewards** Available You have exclusive access to this brand. Here is what your expert profile has earned you.

certified.

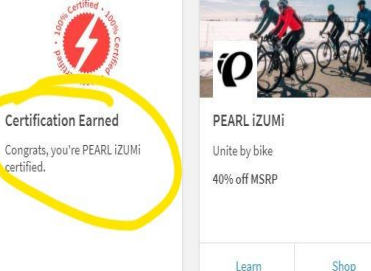

From Our Experts

#### From Our Experts

## Follow Brands You MUST Complete This Step to See More Brands!

### <u>CAMELBAK</u> C

### CamelBak

CamelBak makes hands-free hydration systems and other hydration accessories for biking, motocross, hiking, running, snowboarding and skiing.

& Following

#### Your Access

#### **Rewards Available**

# You have exclusive access to this brand.

Here is what your expert profile has earned you.

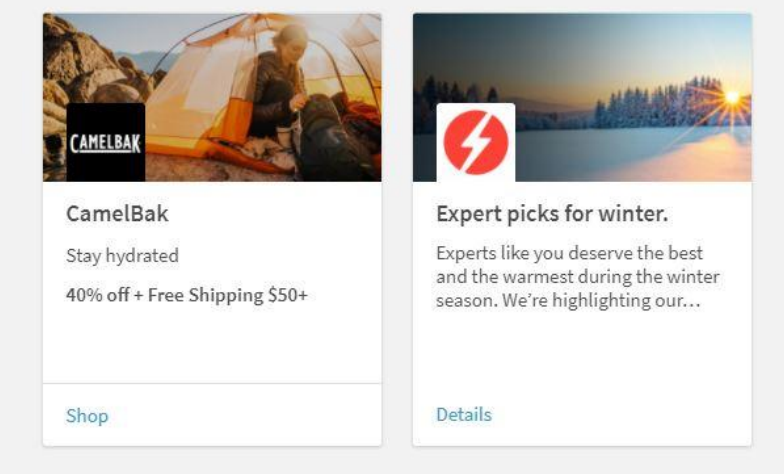

#### From Our Experts